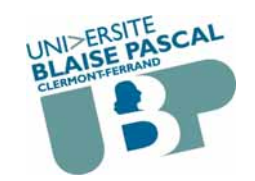

Université Blaise Pascal (Clermont-Ferrand 2) UFR Lettres Langues et Sciences Humaines

© 2002-2015 A. Sigayret

# Outils Informatiques CM 3

# **Tableur – grapheur**

http:// oi.sigayret.fr/oi/oi\_cm3.pdf /3\_ClimatsDuMonde.xls © /3\_liste.xls /3\_CalculRetraite.xls ©

1

CM3 - 2015.v4

# Le classeur : un document pour le tableur

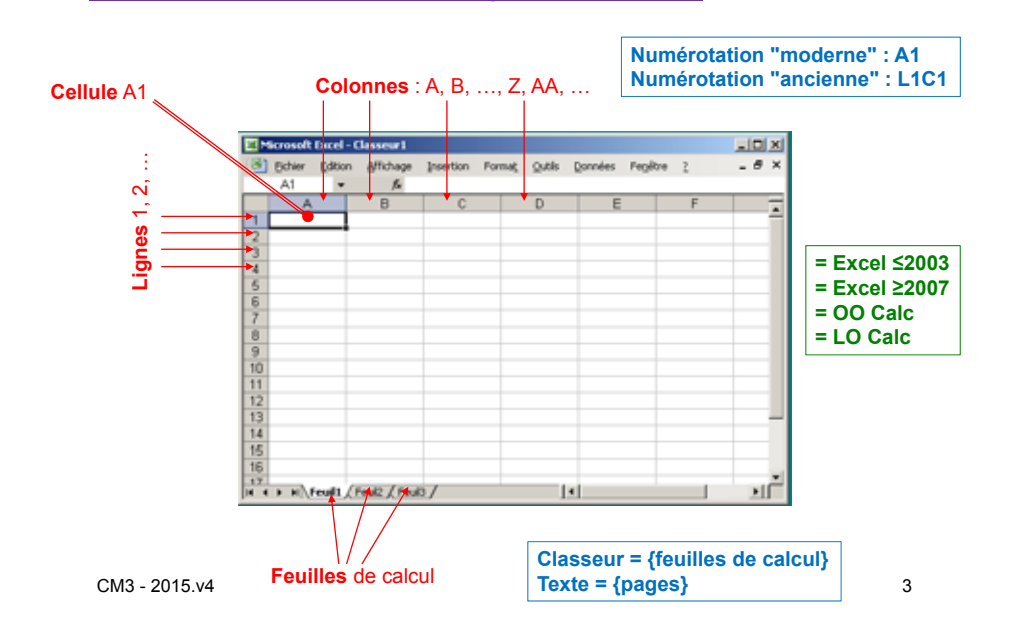

# **Introduction**

# **Origines**

- · Livres de comptabilité
- Travaux statistiques

#### → Informatisation depuis 1970

# <u>Usages</u>

- 1. Tableaux (lignes x colonnes)
- 2. Calculs
- 3. Import-export
- 4. Graphiques (graphes\*

CM3 - 2015.v4

Annotation of the second

mages/livre\_des\_comptes\_en\_1954.j

Graphe :
 éléments d'une fonction permettant son tracé, ou
 objet combinatoire composé de sommets reliés par des arêtes

# 1. Présentation en tableau

- 1.1. Gestion des bordures et de la taille des cellules
- 1.2. Le contenu des cellules et sa mise en forme
- 1.3. Mise en forme conditionnelle
- 1.4. Trier des données

#### 1.1. Gestion des bordures et de la taille des cellules Format de cellule

#### **Bordures**:

- Sélection :
  - simple : d'une cellule, ou
  - multiple de cellules contigües (Maj+clic) ou non (Ctrl+clic)
- Clic-droit → fenêtre "Format de cellule"

→ onglet "Bordure"

- Appliquer le style des bordures

#### Taille de ligne/colonne(s) :

- Sélection (simple ou contigüe) - de lettre(s) de colonne, ou
- de numéro(s) de ligne
- Clic-droit →
  - Largeur de colonne, ou
- Numéro de ligne
- Choisir valeur

CM3 - 2015.v4

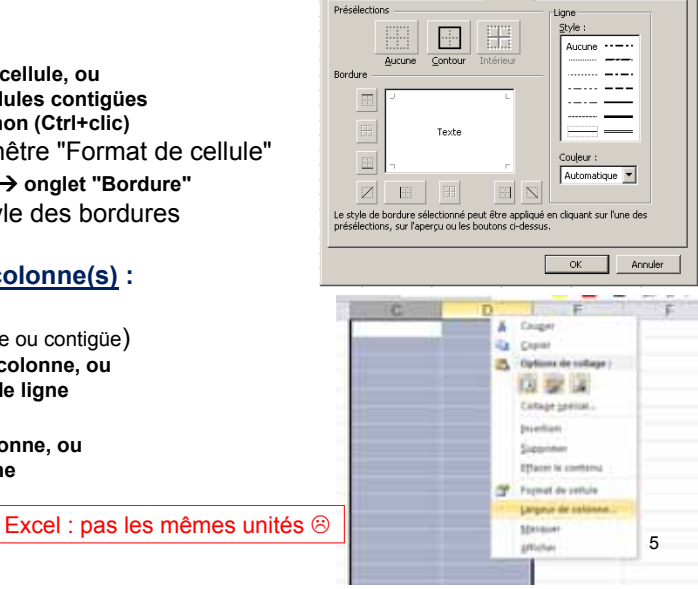

Nombre Alignement Police Bordure Motifs Protection

? ×

# 1.2. Le contenu des cellules

- 1. Standard ← type déterminé automatiquement
- 2. Texte + typographie
- 3. Nombre, Date, Monétaire, ... → différents formats
- 4. Calcul, formule (avec ou sans fonctions)

5. ...

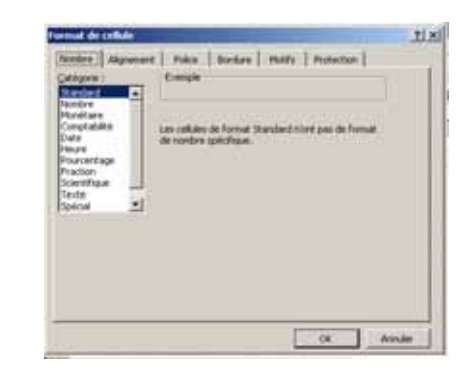

→ fenêtre "Format de cellule"

→ onglet "Nombre"

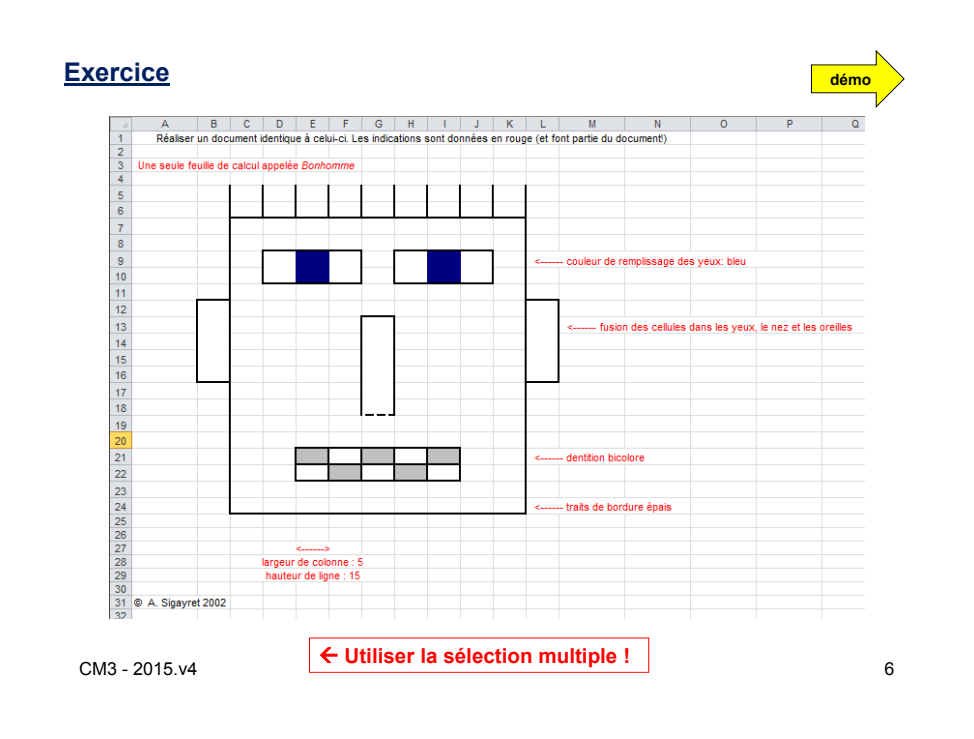

# 1.3. Mise en forme conditionnelle

- Régler automatiquement la typographie en fonction du contenu des cellules

3 ClimatsDuMonde.xls © démo station Jan. fév. Mars Avril Mai Juin Juil. Aout Sept. Oct. Nov. Déc. Ponta Delgada 17 18 20 22 25 22 20 15 17 min Johannesburg max Anchorage Alger max Berlin -2 -2 Munich Londres may Péninsule de Palme -14 15 17 Buenos Aires max. 20 19 17 14 10 10 13 16 18 min. 

> - Par défaut : fond jaune - Valeur>30 ? → fond rouge - Valeur<0 ?  $\rightarrow$  fond bleu

# 1.4. Trier des données

1°) "Filtrer" : Création d'un tableau triable (avec en-têtes de colonnes)

3\_Liste. xl s

| 4 | A            | В                  |     | С            |          | D        |        | E               | F            | G       |   |
|---|--------------|--------------------|-----|--------------|----------|----------|--------|-----------------|--------------|---------|---|
| 1 | Les étudiant | s de C2i en 2004-2 | 005 | (tableau eng | endr     | é aléato | iren   | nent à partir d | le données r | éelles) |   |
| 2 | $\sim$       |                    | -   |              | $\frown$ |          | $\sim$ |                 |              |         | - |
| ↔ | numérc 🔻     | NOM (              | Ŧ   | Prénom       | -        | E.P.     | -      | groupe Ci 👻     | FI/FC 👻      | Note 2  | • |
| 4 | 377          | RIBEYRE            | 9   | YASMINE      |          | 3GEO     |        | F3              | FI           | 6       | - |
| 5 | 108          | LE TOUDIC          |     | XIN          |          | 3GEO     | 1      | F4              | FI           | 6,4     | 7 |
| 6 | 127          | ROUEL              |     | WARDATI      |          | 3GEO     | 1      | F1              | FC           | 3,5     |   |
| 7 | 104          | EVIDE              |     | VINCENT      |          | 3GEO     | 1      | E1              | FI           | 7       |   |

démo

## 2°) Choisir la colonne et le type de tri

-

. . .

|                       | 1 ~ |          |             | $\sim$ |          |        |          |         |           |
|-----------------------|-----|----------|-------------|--------|----------|--------|----------|---------|-----------|
|                       | 3   | numéro 🔻 | NOM         | ΨŤ     | Prénom 🔻 | E.P. 🔻 | groupe C | FI/FC 🔻 | Note C2 - |
|                       | 4   | 566 A    | ANASSI      |        | AMANDA   | 3GEO1  | F3       | FI      | 15,1      |
| $\rightarrow$ Par nom | 5   | 96 A     | AUCOUTURIER |        | ANTOINE  | 3GEO1  | F3       | FI      | 11,6      |
|                       | 6   | 780 A    | AUGIER      |        | MATHILDE | 3GEO1  | F1       | FI      | 10,2      |
| croissant             | 7   | 442 E    | BEKRI       |        | NICOLAS  | 3GEO1  | F1       | FI      | 3,4       |
| 0.01000.11            | 8   | 703 E    | BERTRAND    |        | ANTHONY  | 3GEO1  | F3       | FI      | 7,9       |
|                       | 0   | 140 🗖    | RILLATI     |        |          | 30E01  | E1       | FI      | 10.9      |
|                       |     |          |             |        |          |        |          |         |           |

D-4

NON

→ Par not décroiss

| 3 | numéro 🔻                        | NOM                                                             | Prénom 💌                                                                                                    | E.P. 🔻                                                                                                    | groupe C. 👻                                                                                                    | FI/FC 🔻                                                                                                    | Note C2 斗                                                                                                    |
|---|---------------------------------|-----------------------------------------------------------------|----------------------------------------------------------------------------------------------------|----------------------------------------------------------------------------------------------------|----------------------------------------------------------------------------------------------------|----------------------------------------------------------------------------------------------------|----------------------------------------------------------------------------------------------------|
| 4 | 281                             | VERDIER                                                         | MARIE-PAULE                                                                                                    | 3GEO1                                                                                                    | K1                                                                                                    | FI                                                                                                    | 17,9                                                                                                    |
| 5 | 349                             | PIESSET                                                         | JEREMY                                                                                                    | 3GEO1                                                                                                    | F4                                                                                                    | FI                                                                                                    | 17,3                                                                                                    |
| 6 | 899                             | DJABOUR                                                         | MATHIEU                                                                                                    | 3GEO1                                                                                                    | F4                                                                                                    | FC                                                                                                    | 17,2                                                                                                    |
| 7 | 482                             | GALBES                                                          | EMILIE                                                                                                    | 3GEO1                                                                                                    | F4                                                                                                    | FI                                                                                                    | 17                                                                                                    |
| 8 | 58                              | LI                                                              | ALEXIS                                                                                                    | 3GEO1                                                                                                    | F1                                                                                                    | FI                                                                                                    | 16,9                                                                                                    |
| 9 | 119                             | SOARES                                                          | FABRICE                                                                                                    | 3GFO1                                                                                                    | F4                                                                                                    | FI                                                                                                    | 16.6                                                                                                    |
|   |                                 |                                                                 |                                                                                                    |                                                                                                    |                                                                                                    |                                                                                                    |                                                                                                    |
|   | 3<br>4<br>5<br>6<br>7<br>8<br>9 | 3 numérc +<br>4 281<br>5 349<br>6 899<br>7 482<br>8 58<br>9 119 | numéric         NOM         ×           281         VERDIER            5         349         PIESSET           6         899         DABOUR           7         482         GALBES           8         58         L           9         119         SOARES | numéric *         NOM         *         Prénom         *           4         281 VERDIER         MARIE-PAULE         *         *         *         *         *         *         *         *         *         *         *         *         *         *         *         *         *         *         *         *         *         *         *         *         *         *         *         *         *         *         *         *         *         *         *         *         *         *         *         *         *         *         *         *         *         *         *         *         *         *         *         *         *         *         *         *         *         *         *         *         *         *         *         *         *         *         *         *         *         *         *         *         *         *         *         *         *         *         *         *         *         *         *         *         *         *         *         *         *         *         *         *         *         *         *         * | numéric *         NOM         *         Prénom         *         E.P., *           4         261 VERDIER         MARIE-PAULE         3GEO1           5         349 PIESSET         JEREMY         3GEO1           6         899 DUABOUR         MATHIEU         3GEO1           7         422 GALBES         EMILIE         3GEO1           8         58 LI         ALEXIS         3GEO1           9         119 SOARES         FABRICF         3GEO1 | numéric *         NOM         *         Prénom         *         E.P., *         groupe Cl, *           4         261 VERDIER         MARIE-PAULE         3GEO1         K1           5         349 PIESSET         JEREMY         3GEO1         F4           6         899 DJABOUR         MATHIEU         3GEO1         F4           7         422 GALBES         EMILIE         3GEO1         F4           8         58 LI         ALEXIS         3GEO1         F4           9         119 SOARES         FABRICF         3GEO1         F4 | numéric *         NOM         *         Prénom         *         E.P., I*         groupe C;*         FI/FC *           4         261         VERDIER         MARIE-PAULE         3GEO1         K1         FI           5         349         PIESSET         JEREMY         3GEO1         F4         FI           6         899         DABOUR         MATHIEU         3GEO1         F4         FC           7         422         GALBES         EMILIE         3GEO1         F4         FI           8         58         L         ALEXIS         3GEO1         F1         F1           9         119         SOARES         FABRICF         3GEO1         F4         F1 |

CM3 - 2015.v4

# **Quelques fonctions**

- max (maximum), min (minimum)
- somme, moyenne (arithmétique simple)
- Schéma alternatif : si condition alors conséquence sinon alternative

=(C2>=10)

```
=si(C2>=10;"admis")
```

- =si(C2>=10;"admis";"recalé")
- =si(C2>=14;"admis certifié";si(C4>=10;"admis";"recalé"))

#### C2>=14 ?

| OUİ → "certifié C2i"                                            |
|-----------------------------------------------------------------|
| non $\rightarrow$ C2>=10 ?                                      |
| oui $ ightarrow$ "admis non certifié" non $ ightarrow$ "recalé" |

*Condition* : une expression logique

| dans C2:  | 8      | 12    | 16       |
|-----------|--------|-------|----------|
|           | FAUX   | VRAI  | VRAI     |
|           | FAUX   | admis | admis    |
| affichage | recalé | admis | admis    |
|           |        |       | admis    |
|           | recalé | admis | certifié |

9

# 2. Les calculs et formules

| Ecrit :           |                         | Affiché :    |  |  |  |  |
|-------------------|-------------------------|--------------|--|--|--|--|
| =10*(2+3)         |                         | 50           |  |  |  |  |
| =A3+6*B4          |                         |              |  |  |  |  |
| =2*\$A\$3+B\$4    |                         |              |  |  |  |  |
| =somme(A3:B4)     |                         |              |  |  |  |  |
| =si(C3="coton";"r | naturel";"synthétique") |              |  |  |  |  |
| =si(D4>0;3*D4;D   | =si(D4>0;3*D4;D5)       |              |  |  |  |  |
| =somme(feuilleM   | ai!ventes)              |              |  |  |  |  |
|                   |                         |              |  |  |  |  |
|                   | Cellules : trois niveau | x de lecture |  |  |  |  |

CM3 - 2015.v4

contenu + interprétation + apparence =10\*(2+3) 50

italique, bleu...

# Les expressions (fonctions) logiques

| Ecrit :                                                                  | Affiché :                        |
|--------------------------------------------------------------------------|----------------------------------|
| =et(5<3;2>=0;4=2*2)<br>interprétation : 5<3 et 2≥0 et '=2x2              | FAUX                             |
| =ou(5>3;4>2)                                                             | VRAI                             |
| =ou(9<=0;4>2;5<6)<br>interprétation : 9≤0 ou 4>2 ou 5<6 → Ou             | VRAI<br>inclusif (pas "ou bien") |
| =non(VRAI)                                                               | FAUX                             |
| =si(ou(A1>A2;B1>B2);A1+B1;A2+B2)<br>=si(et(A1=A2;ou(B1=B2;C1>C2));A1;C2) |                                  |

CM3 - 2015.v4

# Utiliser des plages (dans les fonctions)

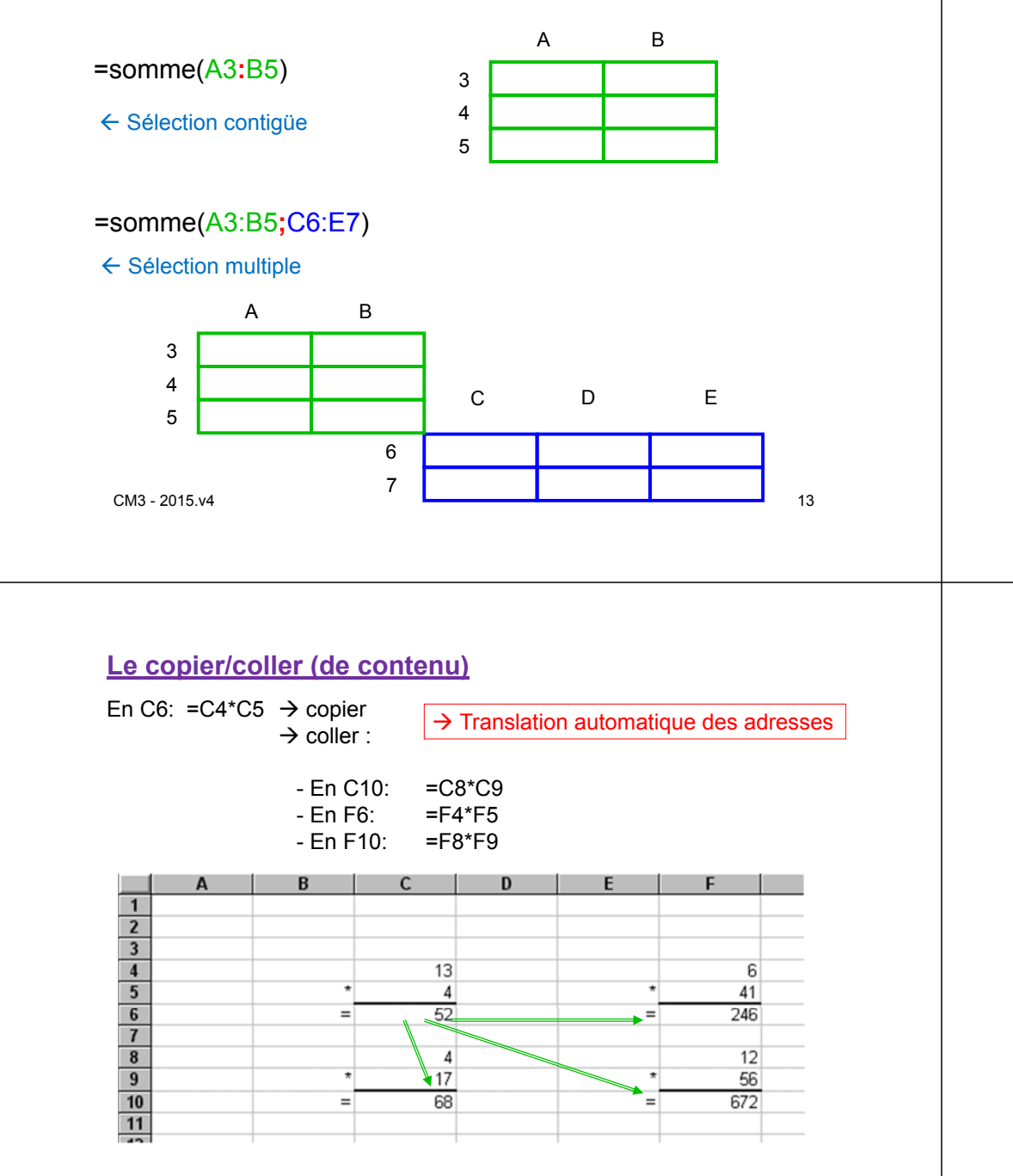

# Les identificateurs de plages (et de feuilles)

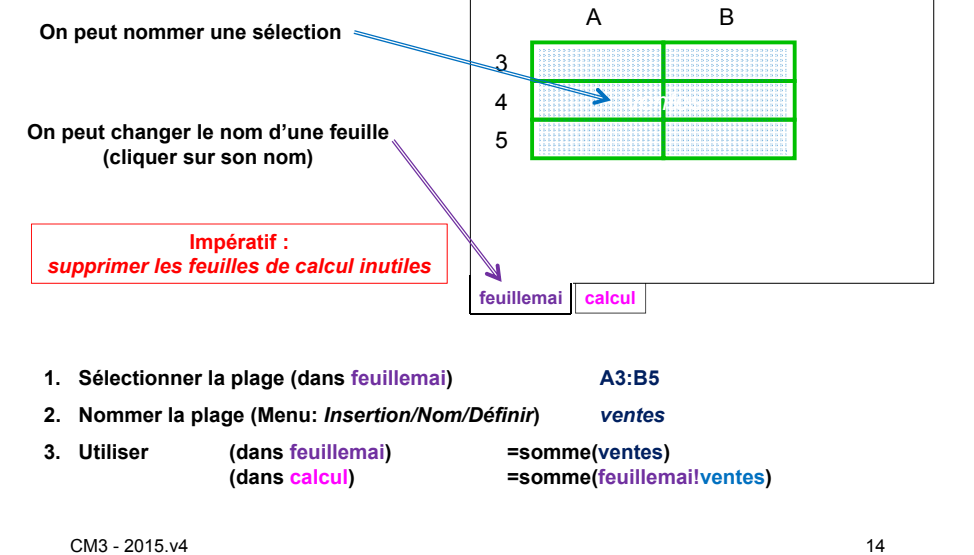

## Copier/coller multiple

#### Recopier une cellule dans plusieurs

- 1. Copier depuis la cellule source
- 2. Sélectionner la zone de destination
- 3. Coller (translation automatique des références)

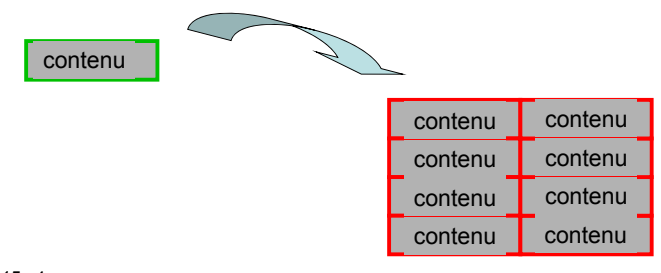

#### Copier/coller multiple (suite)

#### <u>Recopier un bloc de cellules vers une position</u>

- 1. Sélectionner la zone source
- 2. Copier
- 3. Coller en haut à gauche de la destination

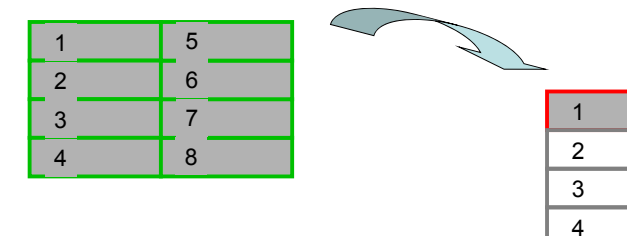

CM3 - 2015.v4

17

5

6

7

8

# Collage spécial :

- clic-droit sur cellule(s)  $\rightarrow$  fenêtre "Collage spécial"  $\rightarrow$  choisir...

| () Tout                          | O validation                    |
|----------------------------------|---------------------------------|
| O Formules                       | O Tout sauf la bordure          |
| ○ <u>Valeurs</u>                 | O Largeurs de colonnes          |
| O Formats                        | O Formules et formats des nombr |
| O Commentaires                   | O Valeurs et formats des nombre |
| Opération                        |                                 |
| <ul> <li>Augune</li> </ul>       | Multiplication                  |
| Addition                         | O Division                      |
| <ul> <li>Soustraction</li> </ul> |                                 |
| Blancs non compris               | Transgosé                       |
| Coler avec laison                | CK Annuler                      |

CM3 - 2015.v4

# **Référence absolue (↔ relative)**

Formule avec colonne et ligne préfixées par \$
 → évite la translation des adresses pour le copier/coller

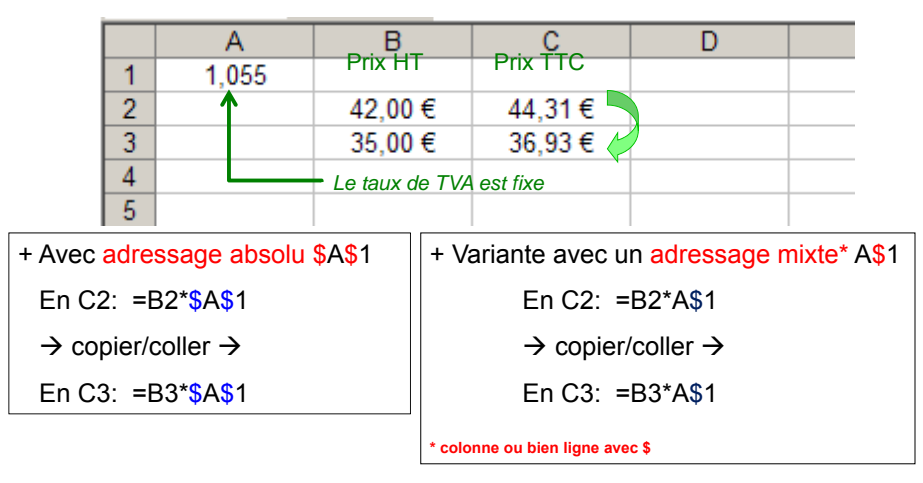

## Copier n'est pas insérer ?

- Insérer lignes/colonnes/cellules
- Collage ou collage spécial
- Afficher/Masquer lignes/colonnes

#### Effacer n'est pas supprimer ?

- Supprimer lignes/colonnes/cellules
- Effacer du contenu
- Masquer lignes/colonnes

 $\rightarrow$  Quels effet sur les formules ?

## Imprimer

- 1. Définir une zone d'impression
- 2. Ajuster les limites de page
- 3. Imprimer

!!! Avec Excel : hauteur de ligne et largeur de colonne en unités arbitraires

! Un classeur complexe n'est pas destiné à l'impression

CM3 - 2015.v4

21

# 3. Import-export

#### Importer

- du texte préformaté
  - ← format CVS (un symbole séparateur de colonne)
- depuis une autre application bureautique
- depuis une base de donnée

## Exporter

#### - un tableau ou un graphique

- $\rightarrow$  export dans un texte ou un diaporama
- une image d'un graphique
  - → choisir le format de l'image
- vers une base de données

## **Enregistrer sous**

→ .htm : Page web (MS Office <u>non conforme!</u>) → A EVITER!
 → .csv : Texte avec séparateur (tabulation / ";« / ...)
 CM3 - 2015.v4 !!! Des résultats parfois aberrants

Annexe 1 - Planifier un projet complexe

1. Réaliser une maquette (globale / par feuille) Bonne pratique : séparer les zones fonctionnelles

(séparer les données et les traitements)

- zones de communication
- zones de données fixes
- zones de calculs
- zones de saisie de données
- zones d'affichage de résultats
- 2. Construire un "dictionnaire" des cellules
- 3. Construire un formulaire
- 4. Réaliser le classeur Bonne pratique : aucune cellule ne fait référence à une cellule au dessous ou à droite
- 5. Tester les formules sur des exemples simples

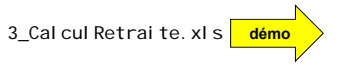

# Annexe 2 - Bases de données

#### Base de données

Ensemble d'informations, structurées pour permettre un accès rapide par un ensemble d'utilisateurs, stockées dans un ensemble de fichiers [sur un ou plusieurs serveur] permettant leur conservation et leur modification de manière sécurisée. SGBD : système de gestion de bases de données.

#### Exemple: APOGEE

#### → Données sous forme de tableau

| n° dossier | NOM           | Prénom   | code EP | Etape parcours                        | naissance  |  |
|------------|---------------|----------|---------|---------------------------------------|------------|--|
| 20120033   | Aaron         | Myriam   | 3PHI1   | licence Philosophie, 1ère année       | 01/01/1986 |  |
| 20120034   | Ali           | Mohamed  | 3AN1    | licence langues: Anglais, 1ère année  | 04/06/1986 |  |
| 20120035   | Saint- Martin | Baptiste | 3GEO1   | licence Géographie, 1ère année        | 16/09/1987 |  |
| 20120036   | Saratra       | Walpola  | 3ES1    | licence langues: Espagnol, 1ère année | 31/12/1985 |  |
|            |               |          |         |                                       |            |  |
| 1          |               |          |         |                                       |            |  |

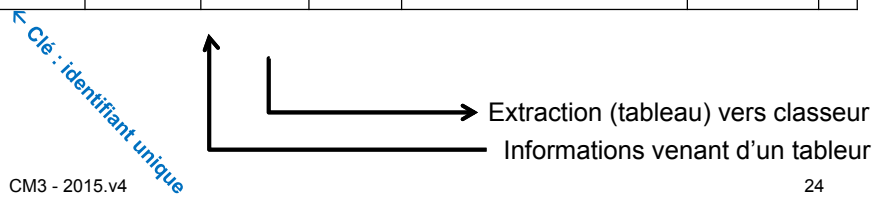

## Optimisation d'une base de données = factorisation

#### Exemple: APOGEE

| n° dossier | NOM           | Prénom   | code EP | Etape parcours                        | naissance  |  |
|------------|---------------|----------|---------|---------------------------------------|------------|--|
| 20120033   | Aaron         | Myriam   | 3PHI1   | licence Philosophie, 1ère année       | 01/01/1986 |  |
| 20120034   | Ali           | Mohamed  | 3AN1    | licence langues: Anglais, 1ère année  | 04/06/1986 |  |
| 20120035   | Saint- Martin | Baptiste | 3GEO1   | licence Géographie, 1ère année        | 16/09/1987 |  |
| 20120036   | Saratra       | Walpola  | 3ES1    | licence langues: Espagnol, 1ère année | 31/12/1985 |  |

|            |               |          |         | K          |  |
|------------|---------------|----------|---------|------------|--|
| n° dossier | NOM           | Prénom   | code EP | naissance  |  |
| 20120033   | Aaron         | Myriam   | 3PHI1   | 01/01/1986 |  |
| 20120034   | Ali           | Mohamed  | 3AN1    | 04/06/1986 |  |
| 20120035   | Saint- Martin | Baptiste | 3GEO1   | 16/09/1987 |  |
| 20120036   | Saratra       | Walpola  | 3ES1    | 31/12/1985 |  |

| code EP | Etape parcours                        |
|---------|---------------------------------------|
| 3PHI1   | licence Philosophie, 1ère année       |
| 3AN1    | licence langues: Anglais, 1ère année  |
| 3GEO1   | licence Géographie, 1ère année        |
| 3ES1    | licence langues: Espagnol, 1ère année |
|         | 25                                    |

CM3 - 2015.v4

# 3. Les graphiques

≠ Excel ≤2003
 ≠ Excel ≥2007
 ≠ OO Calc
 ≠ LO Calc

Bonne pratique : chaque graphique dans une feuille séparée

#### L'utilisateur décide ! ➔ Réglages du graphiques

#### Banque de données

"Collection d'informations <u>sans structuration préétablie</u>, stockées sous des formes diverses et en différents lieux, et n'intégrant pas directement d'outil d'accès aux informations contenues."

#### Exemple: le Web

- → Données collectées par : Google, Bing, Facebook, Yahoo, Youtube,
- ← Nécessite outils de recherche et extraction

CM3 - 2015.v4

26

# Différents graphiques pour différents usages

- 3.1. Histogramme
- 3.2. Camembert
- 3.3. Courbe
- 3.4. Nuage de points
- 3.5. Graphiques composés
- 3.6. Graphiques "3D"
- etc.

# 3.1. Histogramme

- Pour des données discontinues ou cumulatives.
- Conventions de forme, de couleurs, ...

## Exemple : précipitations mensuelles (en mm=L/m<sup>2</sup>)

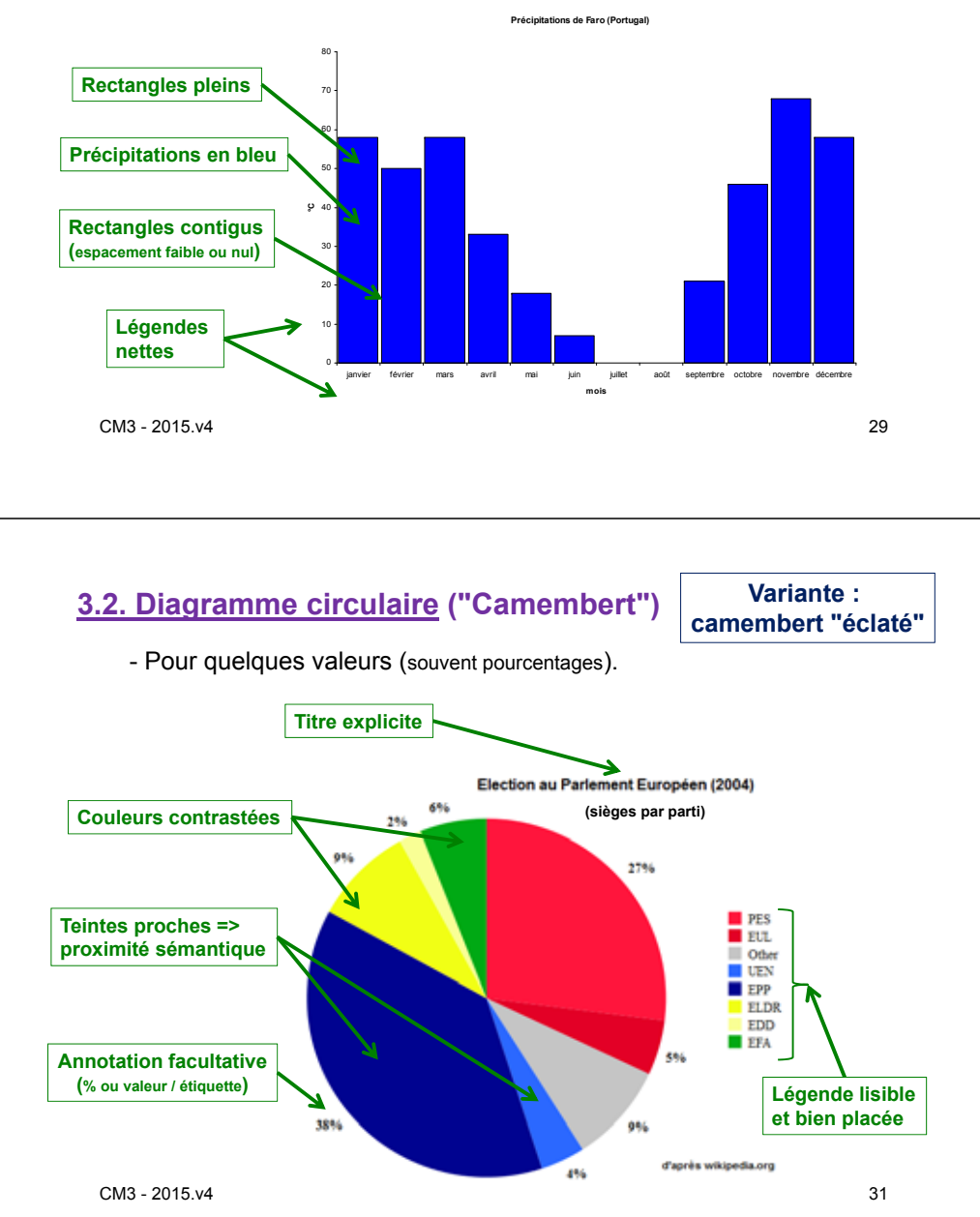

#### Variantes : rectangles horizontaux, batons...

## Exemple : pyramide des ages

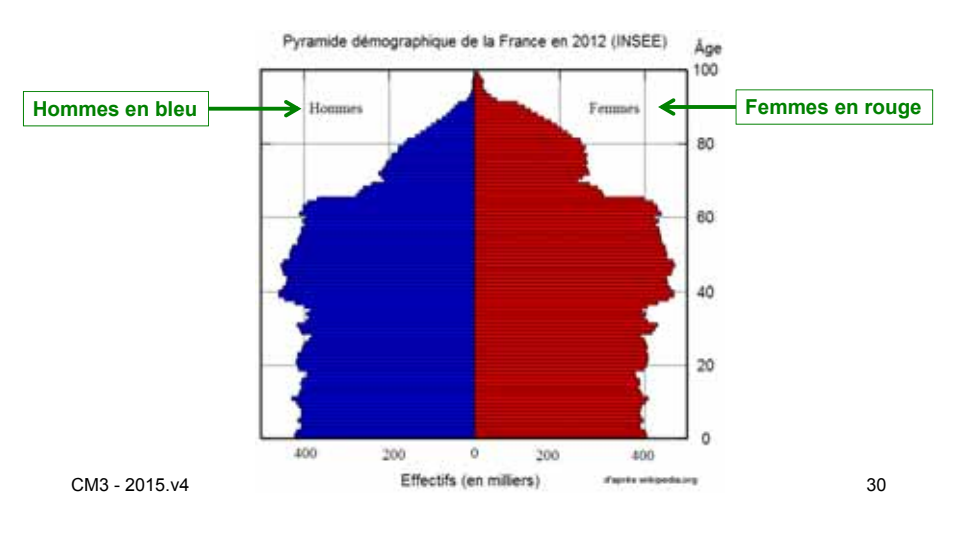

# 3.3. Courbe

- Pour des valeurs continues et/ou en continuité.

- Tracé épais, couleur nette.

#### Exemple : températures (climat)

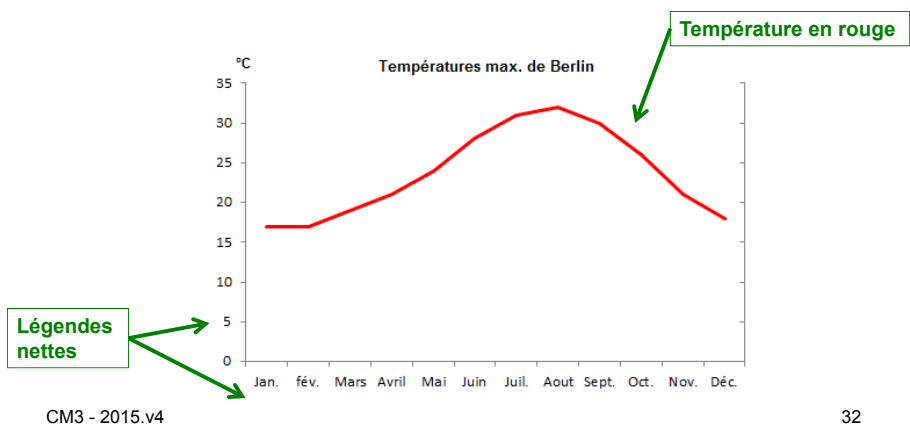

# 3.4. Nuage de points

- Pour un couple de valeurs sur un ensemble d'objets (mettre en évidence une corrélation).

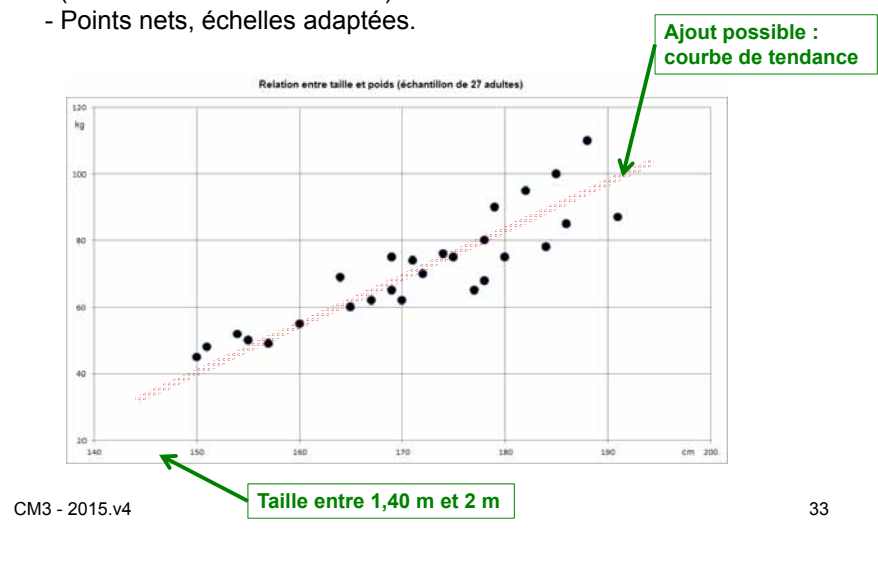

# 3.6. Graphiques "3D", formes diverses ...

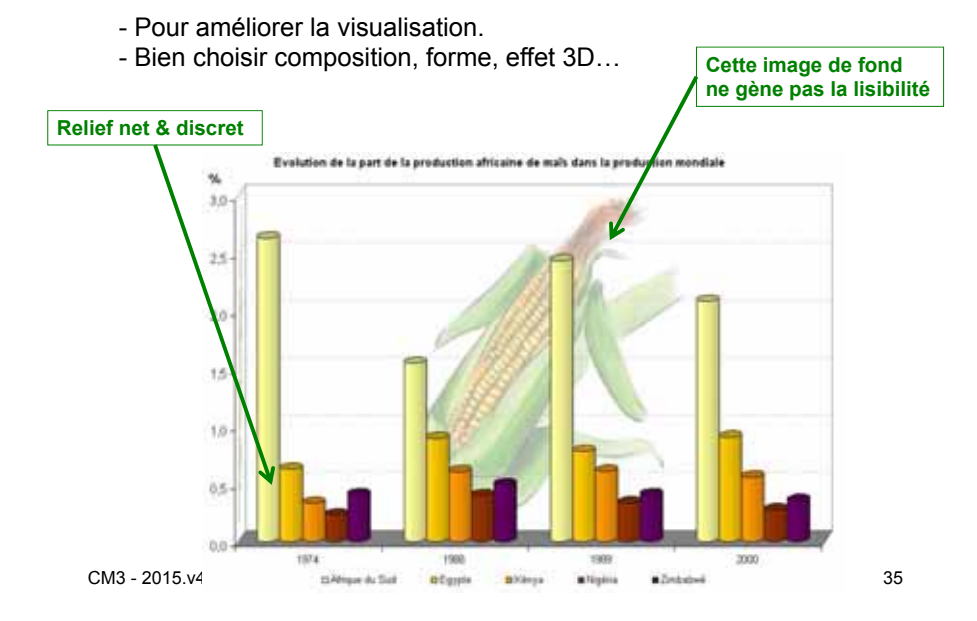

# 3.5. Graphiques composés

- Pour des représentations multiples.
- Attention à la lisibilité !

#### Exemple : diagramme ombrothermique

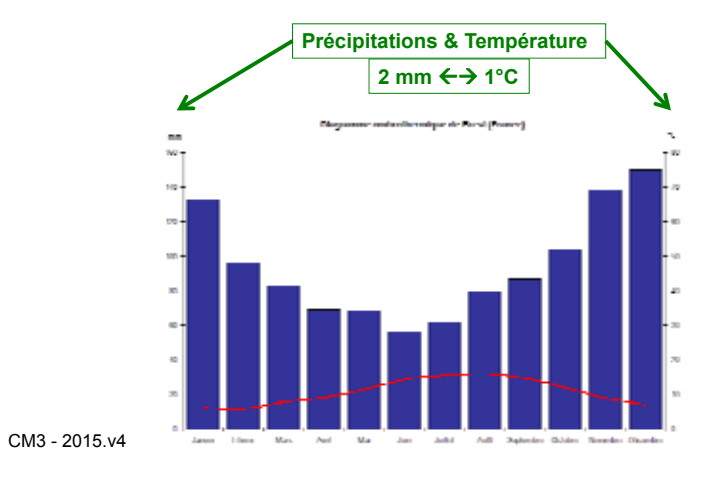

#### 34

# Annexe 3 - Figures imposées (pour information)

#### **Document Classeur :**

- Tableau(x) de données de taille suffisante
- Tableau(x) mis en forme
- copier-coller intelligent (adressage relatif ou mixte)
- formule d'une feuille calculée sur données d'une autre feuille
- plusieurs fonctions
- fonction conditionnelle (conditionnelle imbriquée ?)
- tri de données ou filtre
- plusieurs graphiques différents
- graphique sur une feuille séparée du même classeur
- graphique modifié (ergonomie) : couleurs / contraste / légende
- Formule avec nom de plages de cellules
- Autre : suite numérique ou chronologique, ...

#### Bon usage ...

# **A SUIVRE**

CM3 - 2015.v4